一、打开网站根目录找到 wp-config.php 对应更改成您的数据库信息

二、用编辑器打开 sql 数据库文件 批量搜索替换 演示网址

(http://052.shijie666.com) 替换成你自己要上线的网址 例

如 <u>https://www.baidu.com</u> 网址后面一定不要加上 / 切记!

三、导入数据库 设置伪静态即可(宝塔可以直接选择 wordpress 伪静态)